## TUTORIAL DE INSTALAÇÃO DO LIVRO DIGITAL 2021

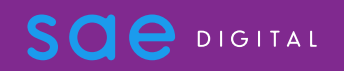

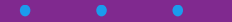

Desinstalar a última versão do Livro Digital do seu computador acessando: Painel de controle – Programas e Recursos - Desinstalar ou alterar um programa.

| Ol > Pamera                                        | e controle 2 lodos os itens do Palifer de Controle 2 Progra                                     | mas e neculsos               |              |          | ÷ 0                | Pesquisar Programas e Recuisos |                     |
|----------------------------------------------------|-------------------------------------------------------------------------------------------------|------------------------------|--------------|----------|--------------------|--------------------------------|---------------------|
| Início do Painel de Controle                       | Desinstalar ou alterar um programa                                                              |                              |              |          |                    |                                |                     |
| Exibir atualizações instaladas                     | Para desinstalar um programa, selecione-o na lista e clique em Desinstalar, Alterar ou Reparar. |                              |              |          |                    |                                |                     |
| Ahvarous<br>Numous<br>Instalar um programa da rede |                                                                                                 |                              |              |          |                    |                                |                     |
|                                                    | Organizar + III                                                                                 |                              |              |          |                    |                                | III 👻 🚷             |
|                                                    | Nome                                                                                            | Editor                       | Instalado em | Tamanho  | Versão             |                                | ^                   |
|                                                    | Adobe Acrobat Reader DC - Português                                                             | Adobe Systems Incorporated   | 10/12/2020   | 326 MB   | 20.013.20074       |                                |                     |
|                                                    | <ul> <li>Backup and Sync from Google</li> </ul>                                                 | Google, Inc.                 | 29/01/2021   | 60,5 MB  | 3.54.3529.0458     |                                |                     |
|                                                    | Cylance PROTECT                                                                                 | Cylance, Inc.                | 21/09/2020   | 255 MB   | 2.1.1564.39        |                                |                     |
|                                                    | Easy2W versão 1.0.9                                                                             | Easy2W                       | 19/11/2020   | 5,39 MB  | 1.0.9              |                                |                     |
|                                                    | Kelan Touchpad 18.2.30.3_X64_WHQL                                                               | ELAN Microelectronic Corp.   | 21/09/2020   |          | 18.2.30.3          |                                |                     |
|                                                    | 🗑 FortiClient                                                                                   | Fortinet Technologies Inc    | 17/09/2020   | 187 MB   | 6.0.9.0277         |                                |                     |
|                                                    | FusionInventory Agent 2.5.2 (x64 edition)                                                       | FusionInventory Team         | 19/11/2020   |          | 2.5.2              |                                |                     |
|                                                    | O Google Chrome                                                                                 | Google LLC                   | 23/07/2020   | 57,8 MB  | 88.0.4324.146      |                                |                     |
|                                                    | Java 8 Update 161 (64-bit)                                                                      | Oracle Corporation           | 21/09/2020   | 114 MB   | 8.0.1610.12        |                                |                     |
|                                                    | Kyocera Product Library                                                                         | KYOCERA Document Solutions I | 28/10/2020   |          | 6.0.1308           |                                |                     |
|                                                    | KYUCEKA Status Monitor 5                                                                        | KYUCERA Document Solutions I | 28/10/2020   | (22.1.0) | 5.0.9105           |                                |                     |
|                                                    | Livro Digital 3.6.0 versao 3.6.0                                                                | SAE Digital                  | 01/02/2021   | 423 MB   | 3.6.0              |                                |                     |
|                                                    | Local Administrator Password Solution                                                           | Microsoft Corporation        | 20/01/2020   | 129 KB   | 16.0.12629.20274   |                                |                     |
|                                                    | Microsoft Solar Pequenos e medios regoció                                                       | Microsoft Corporation        | 20/01/2021   |          | 99.0 705.54        |                                |                     |
|                                                    | Microsoft OpeDrive                                                                              | Microsoft Corporation        | 04/02/2021   | 151 MR   | 21 002 0104 0005   |                                |                     |
|                                                    | Microsoft Teams                                                                                 | Microsoft Corporation        | 20/01/2021   | 108 MB   | 1 3 00 34662       |                                |                     |
|                                                    | Mozilla Firefox 84 0 2 (x64 nt-BR)                                                              | Mozilla                      | 22/01/2021   | 209 MB   | 84.0.2             |                                |                     |
|                                                    | Mozilla Maintenance Service                                                                     | Mozilla                      | 22/01/2021   | 563 KB   | 84.0.2             |                                |                     |
|                                                    | Realtek High Definition Audio Driver                                                            | Realtek Semiconductor Corp.  | 21/09/2020   |          | 6.0.1.8544         |                                |                     |
|                                                    | Teams Machine-Wide Installer                                                                    | Microsoft Corporation        | 06/10/2020   | 90,4 MB  | 1.3.0.21759        |                                |                     |
|                                                    | TeamViewer 13 Host                                                                              | TeamViewer                   | 27/11/2020   |          | 13.2.36221         |                                |                     |
|                                                    | TeamViewer 13 Host (MSI Wrapper)                                                                | TeamViewer                   | 21/09/2020   | 16,9 MB  | 13.1.1548          |                                |                     |
|                                                    | Zoom                                                                                            | Zoom Video Communications, I | 18/11/2020   | 9,76 MB  | 5.4.3 (58891.1115) |                                | ~                   |
|                                                    | Programas instalados Tamanho total: 1,5<br>25 programas instalados                              | 97 GB                        |              |          |                    |                                |                     |
| 🗧 🔎 Digite aqui pa                                 | ra pesquisar 🛛 🛱 🥫 🖡                                                                            | I 🧿 🖪 📲 🕯                    | D 🔕          | 23       |                    | ^ 🦁 🖬 🖟 ሳ፥ POR<br>PTB2         | 18-18<br>04/02/2021 |
|                                                    |                                                                                                 |                              |              |          |                    |                                |                     |
|                                                    |                                                                                                 |                              |              |          |                    |                                |                     |
|                                                    |                                                                                                 |                              |              |          |                    |                                |                     |

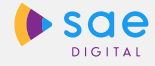

Acesse o link para instalar o novo Livro Digital 2021 <u>clicando aqui</u>.

A página ao lado irá abrir no seu navegador. Para o Sistema operacional Windows, clique sobre o ícone indicado pela seta

(livro\_digital\_3.6.0\_win64zip)

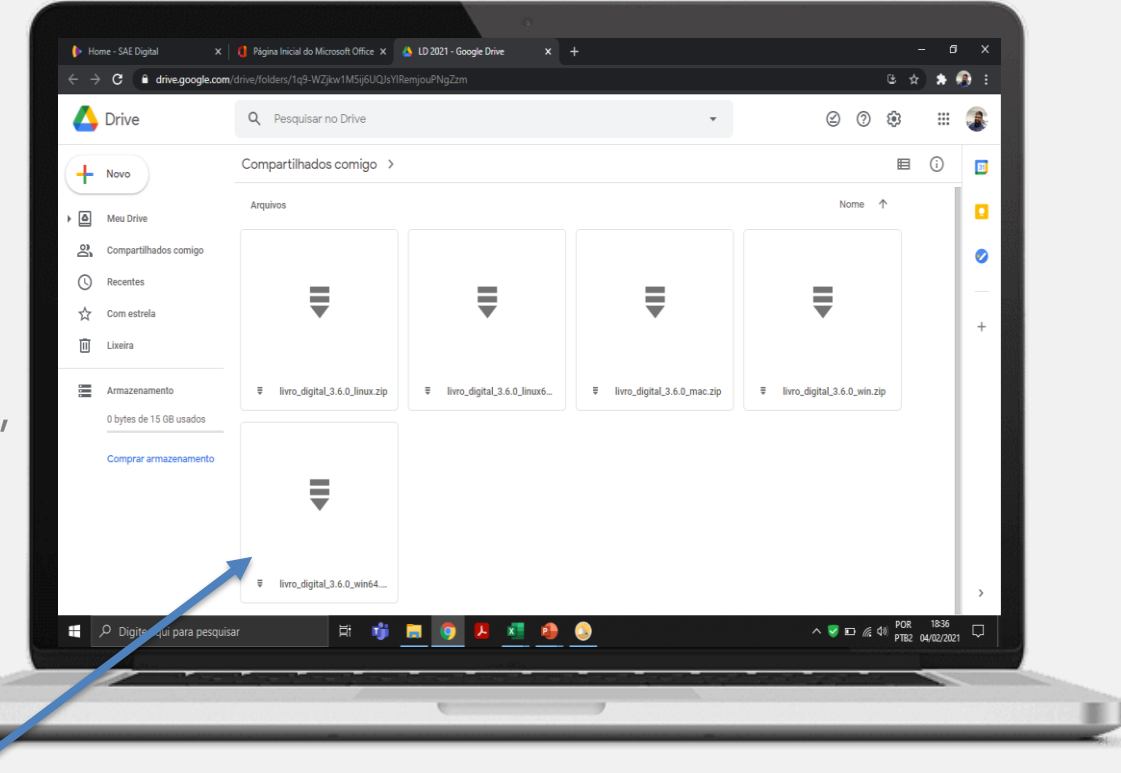

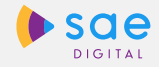

Realize o download do arquivo. Uma janela aparecerá alertando que um download iniciará. Clique em "FAZER **O DOWNLOAD** MESMO ASSIM".

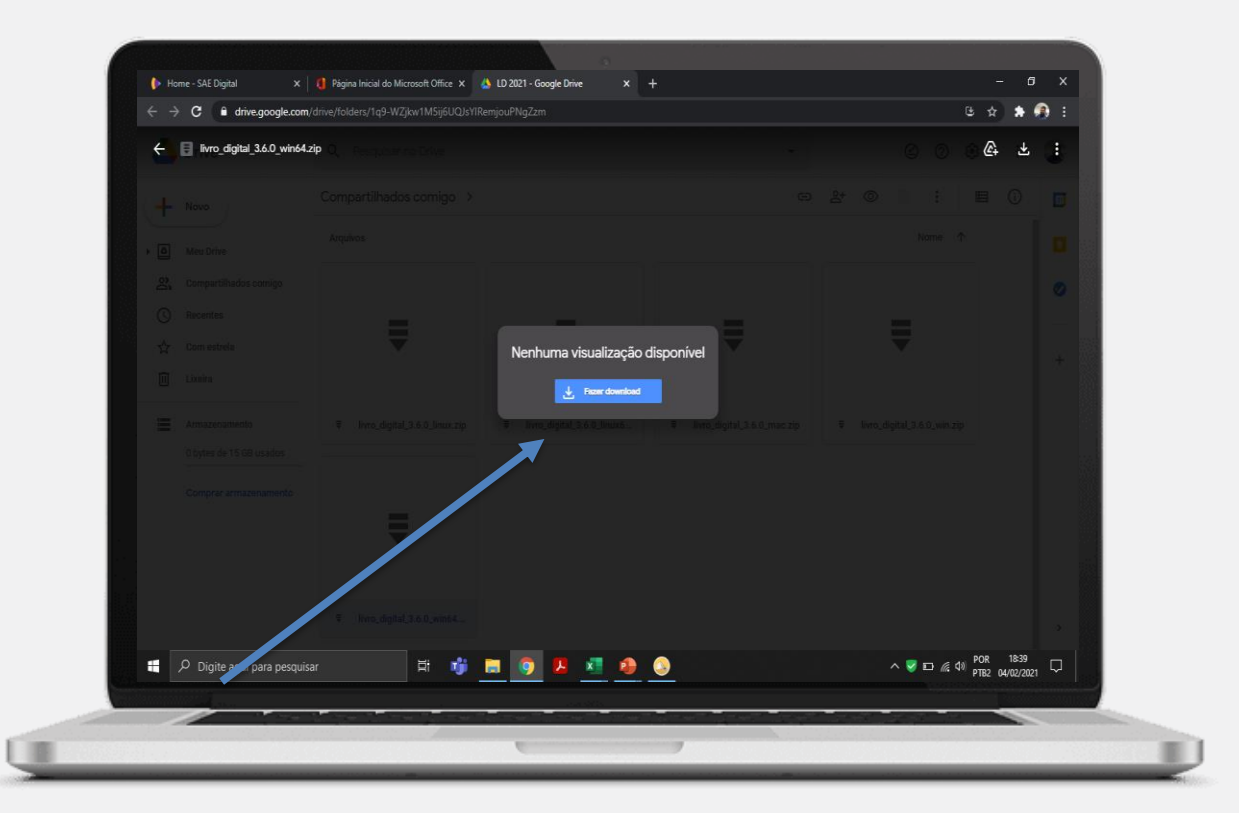

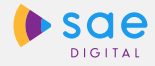

Acesse a sua pasta de downloads e realize a instalação do seu Livro Digital 2021.

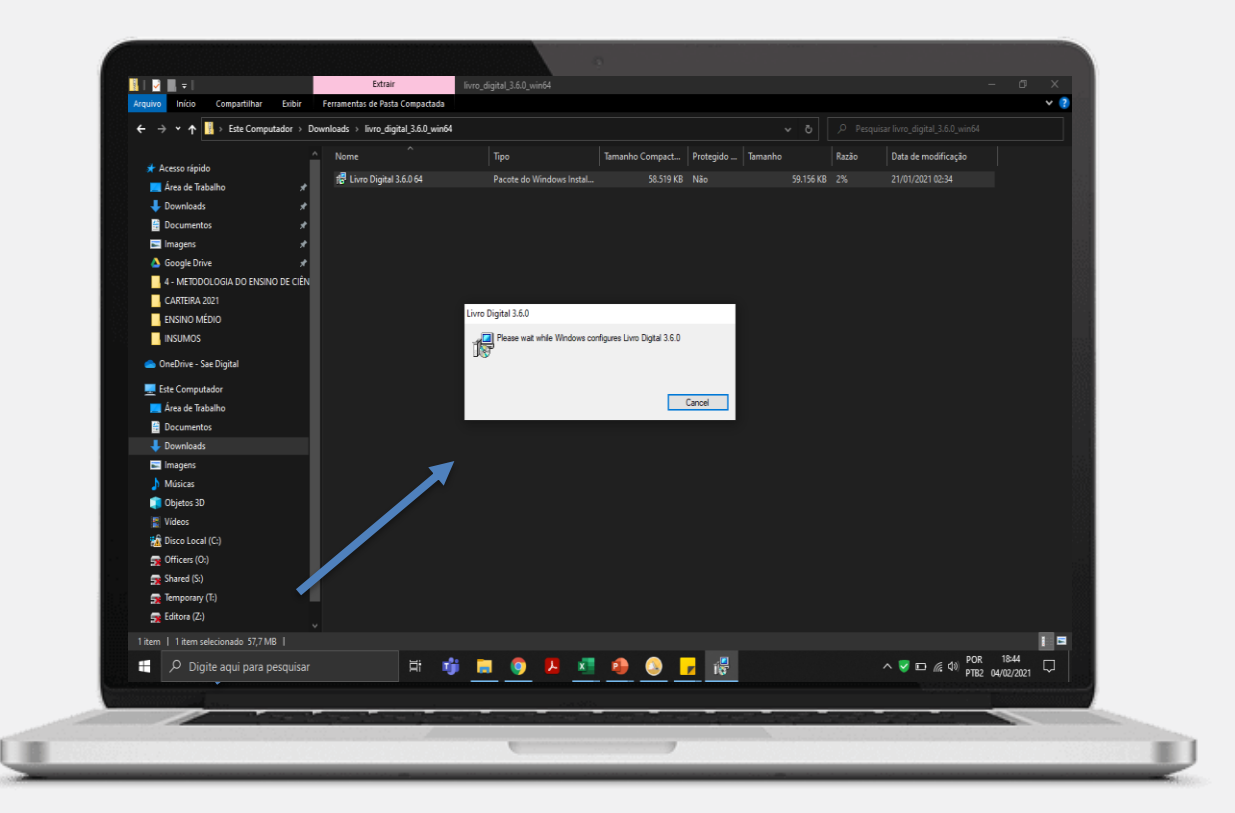

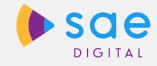

Encontre o ícone do Livro Digital em sua área de trabalho e entre em sua conta com o mesmo login e senha do AVA.

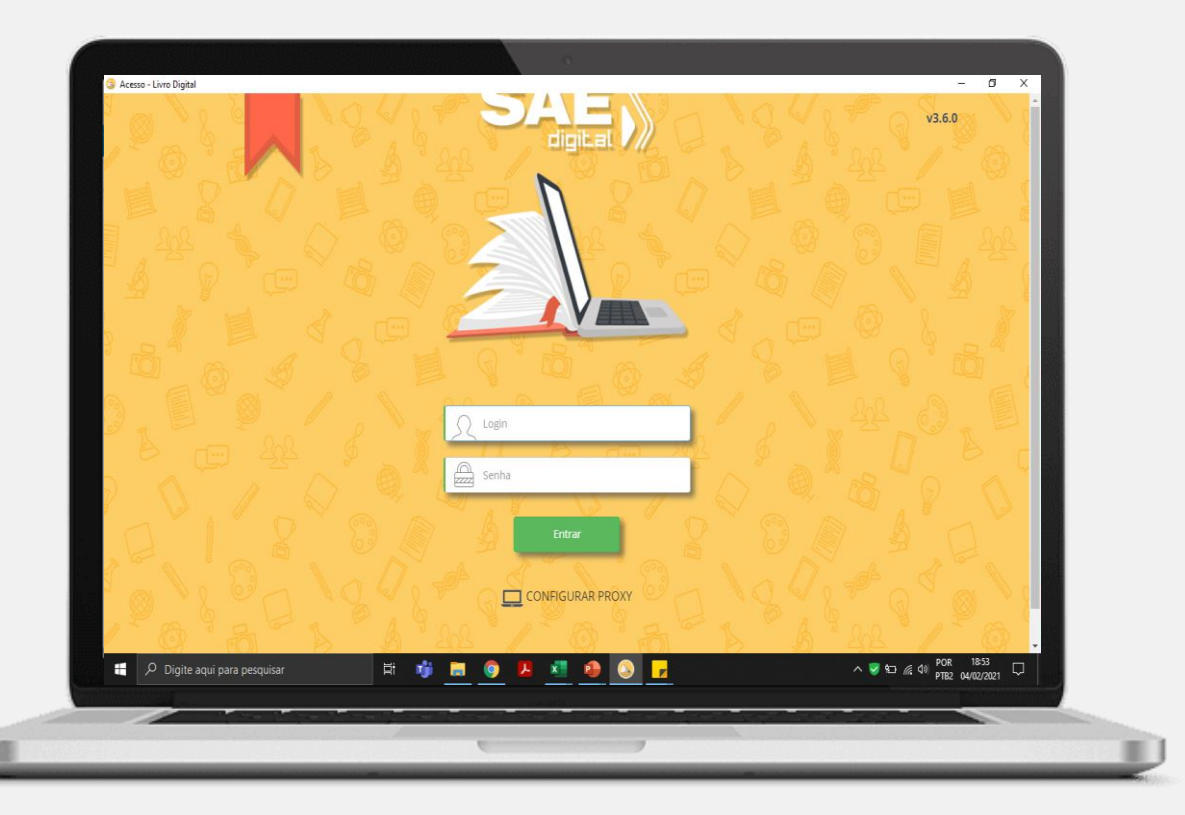

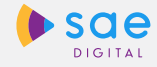

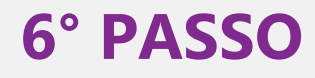

Pronto, agora você pode acessar os livros e todo o seu conteúdo interativo!

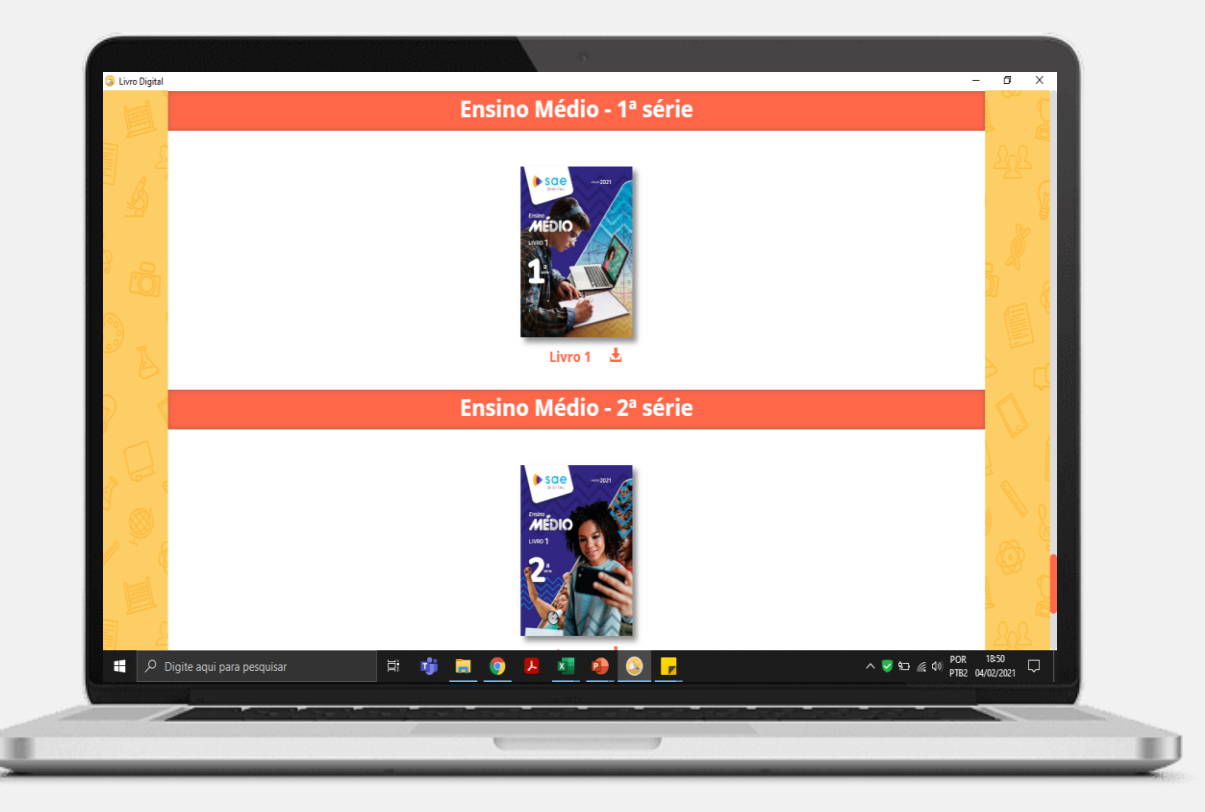

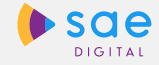

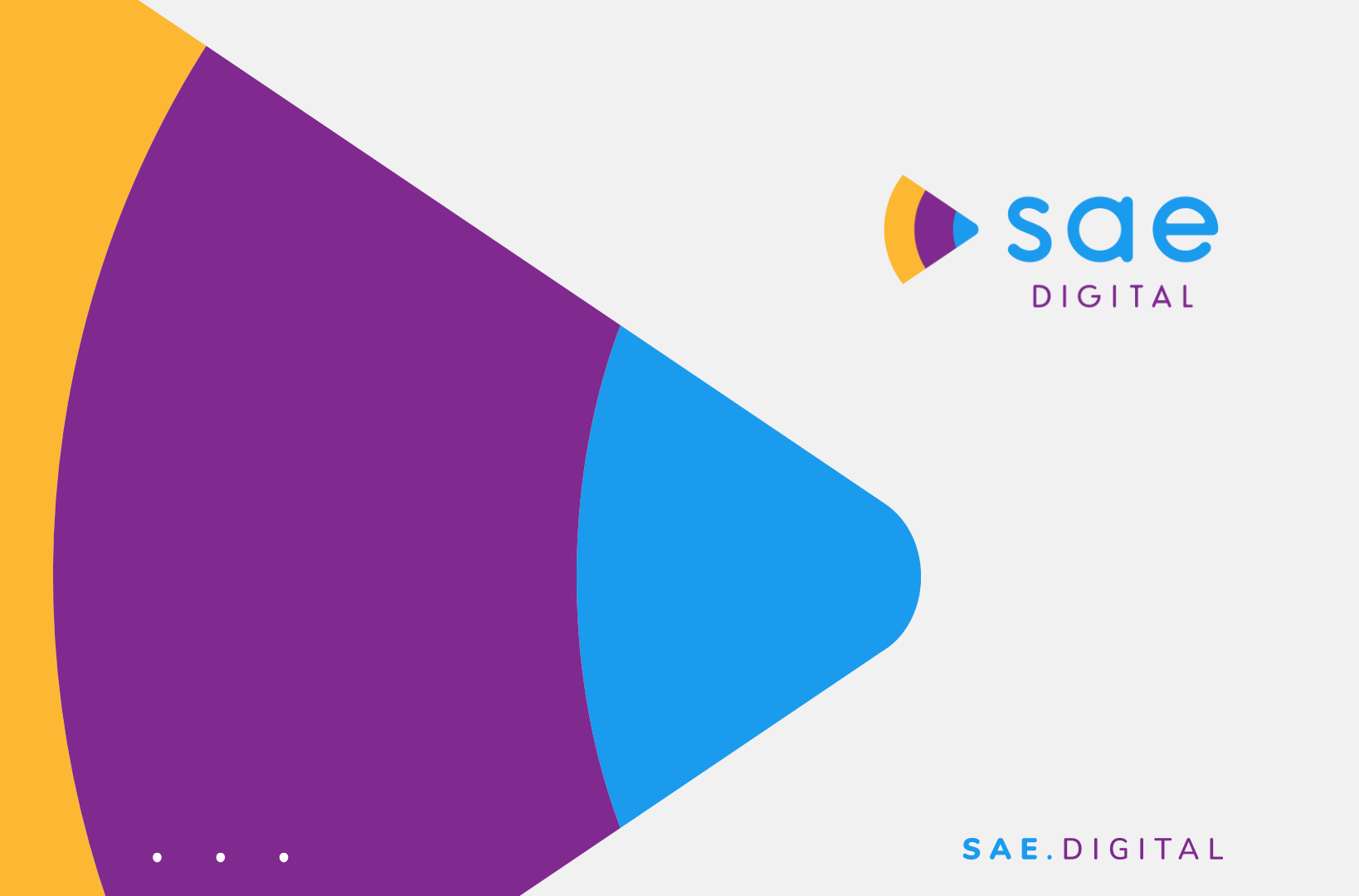